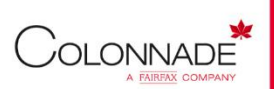

Utmutató

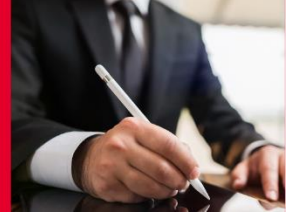

A DOKUMENTUMOT

ELEKTRONIKUS ALAIRASSAL LATTA EL

az elektronikus aláírás lehetőségeiről

Az alábbiakban összefoglaltuk azokat a lehetőségeket, amelyek segítségével a szerződések vagy egyéb olyan dokumentumok, amelyeket aláírással szükséges ellátni, könnyedén hitelesíthetők elektronikusan is.

### 1. Minősített elektronikus aláírás (e-szignó)

Az elektronikus aláírás alkalmazásával a kézzel írott aláírással egyenértékű, akár teljes bizonyító erejű okiratot lehet létrehozni. Az egyik legnépszerűbb szolgáltatást erre a célra az <u>https://e-szigno.hu/</u> nyújtja, az általuk biztosított token használata egyszerű és nem jár magas költségekkel.

Ha egy iratot e-szignó minősített elektronikus aláírással láttak el, akkor a dokumentum jobb felső sarkában az alábbi jelenik meg:

2. Ügyfélkapun keresztül történő aláírás (AVDH)

Az azonosításra visszavezetett dokumentum-hitelesítés szolgáltatás az állampolgárok részére nyújt kényelmes megoldást arra, hogy biztonságosan tudják intézni hivatalos ügyeiket a közigazgatásban. Minden olyan felhasználó részére gyors bekapcsolódási lehetőséget biztosít az elektronikus ügyintézésbe, aki nem rendelkezik elektronikus aláírással, de az eljárás megköveteli az elektronikusan aláírt dokumentumot. Így a csak elektronikus azonosítással rendelkező ügyfél is teljeskörűen részt tud venni az elektronikus ügyintézésben e szolgáltatás igénybevételével.

Mindenki, aki rendelkezik ügyfélkapuval az AVDH szolgáltatással elektronikusan alá tudja írni a PDFdokumentumokat. Ez is egy lehetséges módja az aláírások hitelesítésének magánszemélyeknél. Az ügyfélkapun keresztül csak magánszemélyek írhatnak alá, de azt is el tudjuk fogadni. (Pl.: Kovács János az ABC Kft. szerződéseit Kovács János magánszemélyként írja alá, nem pedig Kovács János, az ABC Kft. vezető tisztségviselőjeként.)

Amennyiben egy iratot az AVDH szolgáltatással írtak alá, akkor a dokumentum jobb felső sarka így fog kinézni:

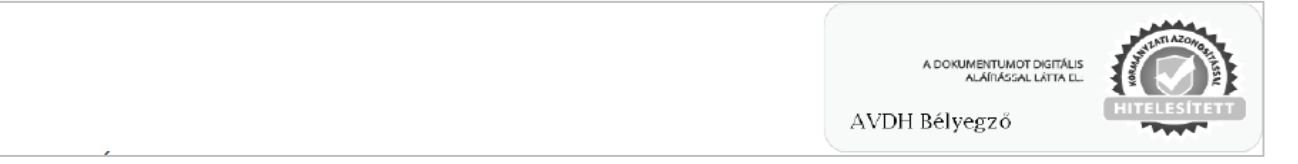

#### E tájékoztató végén részletes segítséget nyújtunk az ügyfélkapunk keresztül történő aláírásról.

3. Dokumentum kinyomtatása, aláírása és elküldése

A Ptk. 6:70. § (2) bekezdése alapján a szerződést írásba foglaltnak tekintjük akkor is, hogyha nem ugyanaz az okirat tartalmazza valamennyi fél jognyilatkozatát, így megfelelő az is, hogyha az ügyfél otthon kinyomtatja a dokumentumot, aláírja és lefényképezi/beszkenneli, majd e-mailen elküldi nekünk.

Fontos! Az eredeti példányt az ügyfélnek meg kell őriznie.

# Segédlet az Ügyfélkapun keresztül történő aláíráshoz

#### Szükséges feltételek:

Ügyfélkapu hozzáférés, Acrobat Reader szoftver

### **1.)** Dokumentum előállítása, küldése

Elkészítjük a biztosító által aláírt dokumentumot és e-mailen elküldjük az ügyfélnek.

## 2.) Belépés az Ügyfélkapuba

| mol              | nu       |     |    |
|------------------|----------|-----|----|
| ÜGYFÉLK          | (APU     |     |    |
| FELHASZNÁLÓNÉV   |          |     |    |
| JELSZÓ           |          | - Г | ٦. |
| BELÉPÉS          |          |     | н  |
| Azonositás megsz | zakitása |     |    |
| Még nem regisz   | trált?   |     |    |

## 3.) Belépés a Hitelesítés menüpontba

Az ügyfél belép a saját ügyfélkapujába és az aláíráshoz belép a Hitelesítés menüpontba a következőképpen:

#### a) belépés/mo.hu/hitelesítés

| ≡ | $\frown$        | o.hu          | BEÁLLÍTÁSOK                                                                      | KAPCSOLAT      |
|---|-----------------|---------------|----------------------------------------------------------------------------------|----------------|
| 2 | MO.HU<br>PROFIL | Nı<br>Səját 🗸 | BEÉRKEZETT ÜZENETEK                                                              |                |
|   | TÁRHELY         | ×             | ± letöltés 🛪 törlés 🕂 mozgatás tartós tárba. 🗣 címkekezelés ∨                    | ▼ szűrés ∽     |
| ٠ | BEÁLLÍTÁSOK     |               |                                                                                  |                |
| ٦ | ÜZEMELTETÉS     | <b>–</b>      | Nincs a szűrési feltételeknek meefelelő dokumentum.                              |                |
|   | HÍREK           | ITKEZÉS 9:47  |                                                                                  |                |
| 0 | segítség        | :ÜLDÉS        | << > >> -25. * Szűrt lista: rendszerüzenetek elreitve Szűrési feltételek törlése | Összesen: 0 db |
|   |                 |               | L.                                                                               |                |

#### b) belépés/kezdőlap/hitelesítés

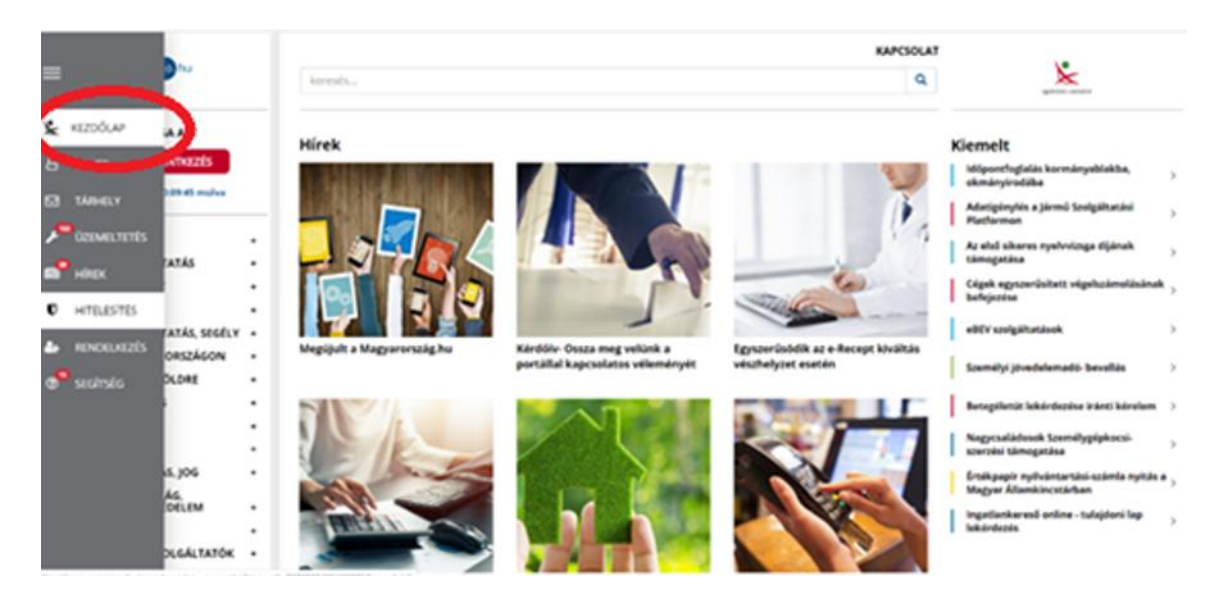

# 4.) PDF dokumentáció hitelesítése (aláírása)

A dokumentum aláírásához a Hitelesítés menüpontot elindítva az ügyfél a kötési dokumentációt feltölti a Hitelesítés ablakba a tallózó funkció segítségével.

Az "Elfogadom az ÁSZF-et" jelölőnégyzetet kipipálva és a "Feltöltés" gombot megnyomva a dokumentum feltöltődik a hitelesítéshez.

| mohu                                                   | keresés                                          |                                                                           | Q KAPCSOLAT |
|--------------------------------------------------------|--------------------------------------------------|---------------------------------------------------------------------------|-------------|
| KIJELENTKEZÉS<br>Kilépés 00:09:54 múlva                | HITELESÍTÉS                                      |                                                                           | ,           |
| HASZNÁLATI ÚTMUTATÓ<br>ADATVÉDELMI TÁJÉKOZTATÓ<br>ÁSZF |                                                  | H úzza ide<br>A FÁJLT A FELTÖLTÉSHEZ<br>Vagy klikkeljen ide a tallózáshoz |             |
|                                                        | Hitelesítés<br>Hiteles PDF ASIC Hiteles ASZF-et. |                                                                           | FEITŐITÉS   |

# 5.) Hitelesített dokumentum letöltése

A hitelesített dokumentumot a "Letöltés" gomb megnyomásával tölti le az ügyfél a saját számítógépére.

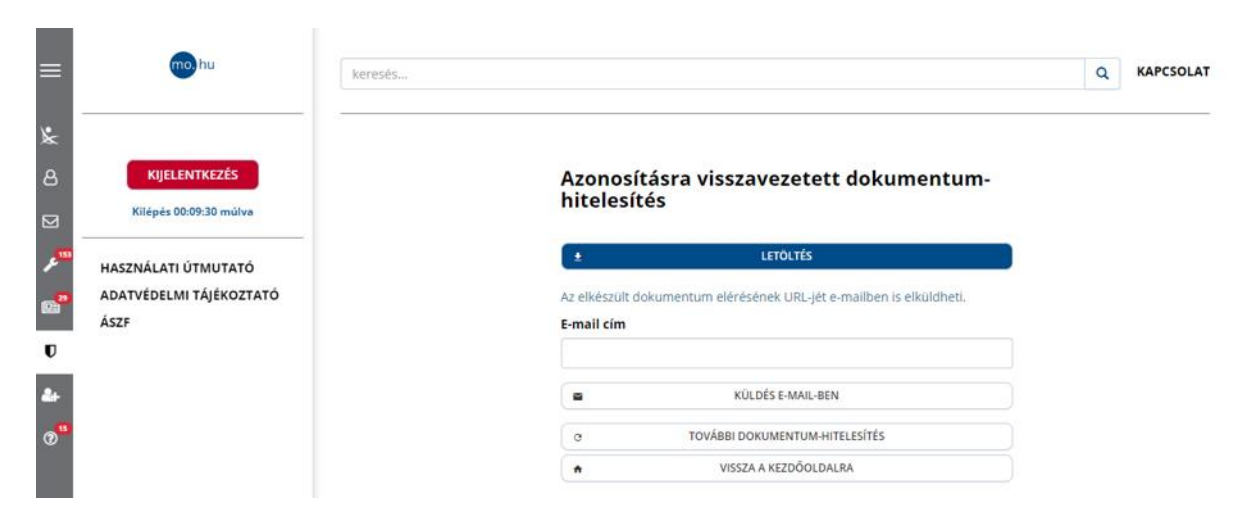

# Ügyfélkapun keresztül történő aláírás ellenőrzése

Amennyiben a hitelesített (aláírt) kötési dokumentáció digitális aláírást tartalmaz, akkor az aláírást a következőképpen ellenőrizhetjük le: csatolmányok/igazolás megnyitása

### **1.)** A PDF megnyitása után a rákattintunk a Csatolmányok menüpontra

|             | 🕁 🖶 🖂 🗨                                                   | (†)         | Θ | 127% | · B· | · | ₽ 🖉 | Ó. |                                                                  | 🎝 Megosz     |
|-------------|-----------------------------------------------------------|-------------|---|------|------|---|-----|----|------------------------------------------------------------------|--------------|
| <u>k</u> o  | Aláírva, minden aláírás érvényes.                         |             |   |      |      |   |     |    |                                                                  | Aláíráspanel |
| C<br>C<br>C | Csatolmányok X<br>E * 2 2 2 2 2 2 2 2 2 2 2 2 2 2 2 2 2 2 | PRÓBA123123 |   |      |      |   |     |    | A DOHUMENTUMOT DIGITALIS<br>ALABASSAL LATTA EL:<br>AVDH Bélyegző | RITELESITET  |
|             | 4                                                         |             |   |      |      |   |     |    |                                                                  | 4            |

### 2.) Rákattintunk a csatolmányként megjelenített PDF fájlra

| Eleje        | Eszközök                                                   | GDPR.pdf | Próba_AVDH.pdf × |                   |        |              |     |    |                                                                   | ?       | Bejelentkez |
|--------------|------------------------------------------------------------|----------|------------------|-------------------|--------|--------------|-----|----|-------------------------------------------------------------------|---------|-------------|
|              | ☆ 🖶 🖂 🤅                                                    | <u>ગ</u> | (1) 1 / 1        | $\oplus$ $\Theta$ | 127% - | <b>□</b> - ↓ | F 🖉 | Ó. | 1                                                                 | (       | 🎝 Megoszti  |
| <u>k</u> o , | Aláírva, minden aláírás éi                                 | rvényes. |                  |                   |        |              |     |    |                                                                   | Aláír   | áspanel     |
|              | Csatolmányok<br>P C E C C<br>Nev<br>& swdhA7-ce9c622a-e225 |          | PRÓBA123123      |                   |        |              |     |    | a dorijmentumot digitajis<br>Alanassal latta el:<br>AVDH Bélyegző | HITELES |             |
|              |                                                            | 4        |                  |                   |        |              |     |    |                                                                   |         | 4           |

## **3.)** A PDF fájl-ban megjelennek az aláíró adatai

| Csatolmányok | × |   | <b>a</b>                                                                                                    |  |
|--------------|---|---|----------------------------------------------------------------------------------------------------|--|
|              |   | I | IGAZOLÁS                                                                                                    |  |
|              |   | 4 | Ezt az elektronikus dokumentumot az elektronikus úgyirekzés részletszabályairól szóló 451/2016.<br>(XII 19.) Korm. rendelet alapján nyújrót azonosáltara vaszavazetett dokumentumhtelesítés<br>(AVDH) Központi elektronikus ügyirdézési szoljáltatás keretében a NISZ Nemzeti<br>indoxommutikaciós Szoljáltató 21. – mint azoljáltató – elektronikus bélyegzővel<br>ista el<br>A polgári perendtartásról szóló 2016. évi CXOX: fyrvény 325. § (1) bekszdés g) pontjában<br>foglatálnevit meglelejében a zanocsáltára visszaveztett dokumentumhtelesítés szólgáltatás<br>keresken htelsaktró dokuméntum légia bzonyfős erővel rendenkazak.<br>A szolgáltatára vonstkozó részletes tájékoztató elektrolá a szolgáltató honlapján:<br><u>htej inszervén gov</u> ha.<br>A szolgáltatás a Közponi Azonosítási Ügynékön (KAD) keresztű elektrolá szolgáltatás<br>vete jérvébe annak megálagíltatása, hogy a csatolt eredeti elektronikus dokumentum DR.<br>KENNGER GSABA úgyétő számazk.                                                                                                    |  |
|              |   |   | Az azonomiska jošponstja. 2020.03.25.20.56.17<br>Kratonoviško upreje adatar.<br>Statavada havja<br>Statavada havja<br>Statavada kalkar<br>Angra neva:<br>Kratonoviško upreje adatar postala postala postala postala postala postala do postala do p |  |